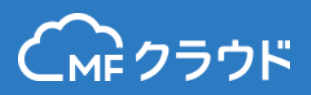

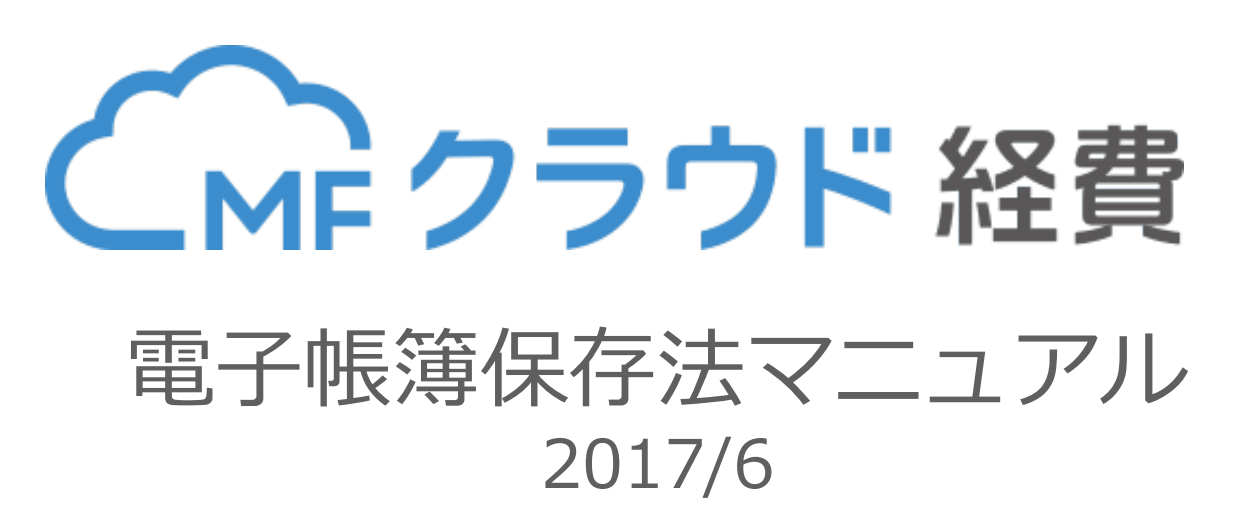

本資料に記載された情報はマネーフォワードが信頼できると判断した情報源を元にマネーフォワードが作成したものです が、その内容および情報の正確性、完全性等について、何ら保証を行っておらず、また、いかなる責任を持つものではあ りません。また、電子帳簿保存法その他法令の解釈・適用については、弁護士、税理士その他専門家にご確認ください。 本資料に記載された内容は、資料作成時点において作成されたものであり、予告なく変更する場合があります。本資料は お客様限りで配布するものであり、マネーフォワードの許可なく、本資料をお客様以外の第三者に提示し、閲覧させ、ま た、複製、配布、譲渡することは堅く禁じられています。本文およびデータ等の著作権を含む知的所有権はマネーフォ ワードに帰属し、事前にマネーフォワードの書面による承諾を得ることなく、本資料に修正・加工することは堅く禁じら れています。

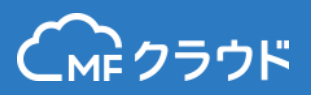

# 電子帳簿保存法対応の概要

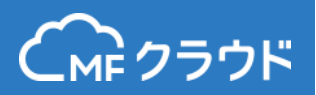

#### スキャナ保存要件に対応

MFクラウド経費はスキャナ保存要件に対応し、タイムスタンプや画像の検索要件を始めとする各種システム要件を満たしています。これによりスマートフォンで撮影した領収書の画像を原本として電子保存することが可能です。

#### 電子取引の要件に対応

オンラインでチケットや物品などを購入した際に、PDF等で領収書を 受領する場合があります。この取引を電子取引といい、電子取引で受 け取った領収書を電子保存する要件に対応しています。

#### 領収書、請求書に対応

スキャナ保存要件では、どの書類を電子保存するかを定める必要があ ります。MFクラウド経費では領収書、請求書(立替で支払ったもの、 会社支払の請求書)の保存に対応しています。

※請求書(控)自社で発行した請求書の控えには対応しておりませんのでご注意ください

## 対象の書類と対応する要件

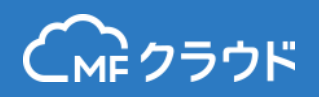

MFクラウド経費では立替経費精算以外に支払依頼(会社払いの請求 書管理機能)で処理した請求書も電子保存が可能です。スキャナ保存、 電子取引それぞれ取り扱いが異なりますのでご注意ください。

| 業務区分                                                | 立替経費精算                                                     | 支払依頼<br>(コーポレート以上のプラ<br>ンに申込みが必要)                         |
|-----------------------------------------------------|------------------------------------------------------------|-----------------------------------------------------------|
| 書類の区分                                               | 領収書<br>立替経費に関わる請求書                                         | 会社払いの請求書                                                  |
| スキャナ保存<br>(紙の原本をスキャナをかけ<br>て電子的に保存)                 | 受領者が読み取る場合3日<br>以内に読み取り<br>受領者以外が読み取る場合、<br>業務サイクル(30日+7日) | 受領者が読み取る場合3日<br>以内読み取り<br>受領者以外が読み取る場合、<br>業務サイクル(30日+7日) |
| 電子取引<br>(インターネット等の取引で<br>発生した領収書、メールで<br>受領した請求書など) | 業務サイクル(30日 + 7日)<br>程度の期間で読み取り                             | 業務サイクル(30日 + 7日)<br>程度の期間で読み取り                            |

## MFクラウド経費の特徴

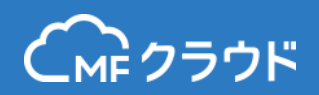

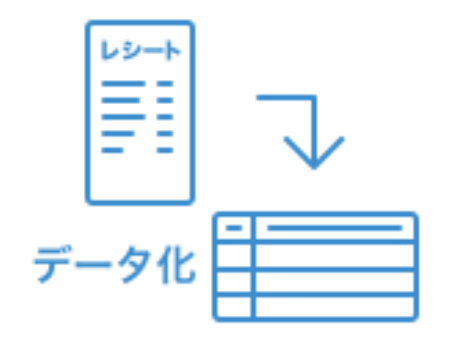

#### 自動でデータ化

オペレーターが金額、支払先等の情報を入力。都 度処理の手間を大幅に削減。入力ミスの抑止にも なり画像での経理チェック件数が減少。

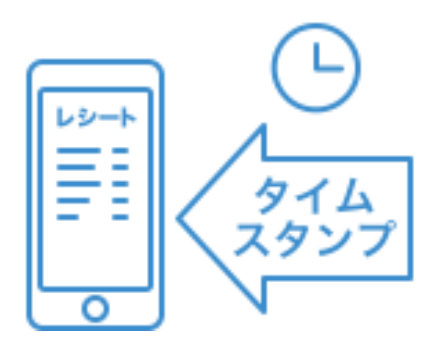

## タイムスタンプの自動付与 書類をアップロード時にタイムスタンプを自動的 に付与。受領等後、3日以内の要件をサポート。

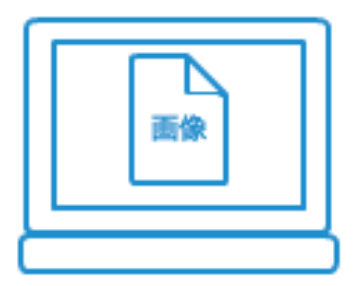

#### 画像による経理チェック

画像データをチェックすることによりチェックプ ロセスが早期化・効率化。領収書の糊づけが不要 に。

## スキャナ保存要件の一覧

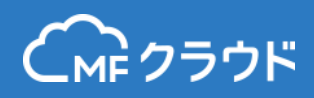

6

|        | 入力期間の制限      | 早期入力方式(1週間以内)、または業務処理サイクル方式(1か月 + 1週間以内)に行う<br>事。                                   |  |  |  |  |  |
|--------|--------------|-------------------------------------------------------------------------------------|--|--|--|--|--|
|        | 解像度及びカラー画像   | 解像度が200dpi相当以上、256階調(24bitカラー)以上である事。                                               |  |  |  |  |  |
| 具<br>実 | タイムスタンプの付与   | タイムスタンプを1の入力単位ごとに付す事。受領者等が読み取る場合は、受領等後、署名<br>の上特に速やか(3日以内)にタイムスタンンプを付す事。            |  |  |  |  |  |
| 性<br>の | 読取情報の保存      | 読み取った際の解像度、階調及び当該国税関係書類の大きさに関する情報を保存する事。受<br>領者等がA4以下の書類を読み取る場合大きさの情報は不要。           |  |  |  |  |  |
| 確<br>保 | ヴァージョン管理     | 電磁的記録の記録事項について訂正または削除を行った場合には、内容を確認する事ができ<br>るシステムを要する事。                            |  |  |  |  |  |
|        | 入力者等情報の確認    | 記録事項の入力を行なう者又はその者を直接完投する者に関する情報を確認できるようにし<br>ておく事。                                  |  |  |  |  |  |
|        | 適正事務処理要件     | 相互けんせい、定期的な検査、再発防止策についての規定を定める事。<br>小規模企業者の場合、定期的な検査を税理士が行なう場合は相互けんせいは不要。           |  |  |  |  |  |
| 可      | 帳簿との相互関連性の確保 | 国税関係書類に係る電磁気的記録の記録事項と国税関係帳簿との間において、相互にその関<br>連性を確認することができるようにしておく事。                 |  |  |  |  |  |
| 視<br>性 | 見読可能装置の備付け等  | カラーディスプレイ及びカラープリンタ並びに操作説明書を備え付ける事(規則第3条第5<br>項第6号)。速やかに出力する事が出来るようにする事。             |  |  |  |  |  |
| の<br>確 | システムの書類等の備付け | システムの概要を記載した書類、そのシステム開発に際して作成した書類、操作説明書、事<br>務手続きを明らかにした書類を備え付ける事。                  |  |  |  |  |  |
| 保      | 検索機能の確保      | 取引年月日その他の日付、取引金額その他主要な記録項目での検索、日付または金額に係る<br>記録事項については範囲で検索ができること。2つ以上の条件組み合わせでの検索。 |  |  |  |  |  |

参考)電子帳簿保存法パンフレット https://www.nta.go.jp/shiraberu/ippanjoho/pamph/sonota/03\_2.pdf

# システム要件とユーザー要件

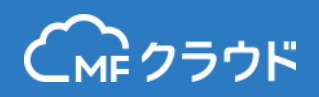

|                  | システム       | ユーザー       | MFクラウド経費での対応                                                           |
|------------------|------------|------------|------------------------------------------------------------------------|
| 対応する書類           | -          | -          | 領収書、請求書                                                                |
| 入力期間の制限          |            | 0          | ユーザー側で、要件を満たす期間内に入力する運用を実施。                                            |
| 解像度及びカラー<br>画像   | $\bigcirc$ |            | 解像度が200dpi相当以上、256階調(24bitカラー)以上で画像を保存。<br>アップロードする画像の要件についてはユーザー側で対応。 |
| タイムスタンプの<br>付与   | $\bigcirc$ |            | 画像のアップロード時に自動的にタイムスタンプを付与。                                             |
| 読取情報の保存          | $\bigcirc$ |            | 解像度、階調、大きさの情報(スキャナ読み取りの場合)を保存。                                         |
| ヴァージョン管理         | $\bigcirc$ |            | バージョン管理に対応し、過去の画像、削除された画像を管理。                                          |
| 入力者等情報の確<br>認    | $\bigcirc$ |            | 入力したユーザーの名前・番号を保存・表示。                                                  |
| 適正事務処理要件         |            | $\bigcirc$ | ユーザー側で要件を規定し運用。                                                        |
| 帳簿との相互関連<br>性の確保 | $\bigcirc$ |            | 仕訳データに反映される明細番号を付与し、帳簿との相互関連性を確保。                                      |
| 見読可能装置の備<br>付け等  |            | 0          | ユーザー側で要件を満たすディスプレイ・プリンタを用意。画面上での拡大<br>表示等はMFクラウド経費で対応。                 |
| システムの書類等<br>の備付け |            | 0          | ユーザー側で対応。MFクラウド経費についてはマニュアルを提供                                         |
| 検索機能の確保          | 0          |            | 書類の取引先、金額、取引日、一連番号などの要件に対応。範囲検索、複数<br>条件の組み合わせ、ブランク検索にも対応。             |

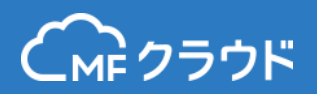

#### タイムスタンプ付与について

アマノ株式会社が提供するタイムスタンプを利用します。タイムスタ ンプに対応したプランにお申し込みいただくと、アップロードされた 画像すべてに自動でタイムスタンプが付与されます。ユーザー側でタ イムスタンプ付与の操作をする必要はありません。

#### Webでのタイムスタンプ付与

「口座・カードから登録」、「領収書から登録」、「領収書一括アッ プロード」のいずれかの登録方法で領収書画像を添付し、登録ボタン を押した時点でタイムスタンプが付与されます。

#### アプリでのタイムスタンプ付与

「領収書読み取り」、「カメラで領収証を一括登録」、「口座・カードから登録」のいずれかの登録方法で領収書画像を添付し、登録ボタンを押した時点でタイムスタンプが付与されます。

具体的な操作方法については<u>「使い方ガイド」</u>をご確認ください。

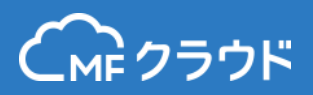

#### 画像データの削除

画像データはすべて論理削除となり、物理的な削除は行われません。 明細から添付する画像を差し替えたり、明細自体の削除操作を行った 画像データも「<u>電子帳簿保存法書類</u>」メニューよりすべて確認するこ とができます。

#### 訂正・削除について

書類の画像データの訂正・削除は一切行えません。経費明細の内容を 修正する場合は、画像データを差し替えます。また、アップロード時 にすべての画像にタイムスタンプを付与することでスキャニング直後 のデータであることを証明します。(電子帳簿保存法 Q&A 問59に対 応)

#### 画像データの一連番号

画像データには一連で割り振られる番号が記録されます。この番号に より画像データの差し替えや破棄が発生していないことを確認できま す。 経費明細番号の会計ソフトへの連動

経費の明細には経費明細番号が割り振られます。仕訳のエクスポート 時に、メモまたは摘要欄(設定が可能です)に経費明細番号が入りま す。この経費明細番号を含めた仕訳データを、会計ソフトにインポー トしていただくことで、仕訳から画像データの特定、画像データから 仕訳の特定の双方が可能になり、相互関連性が確保されます。

#### 画像データ、検索結果の印刷について

書類の画像データは要件である解像度200dpi以上、RGB256階調以上 で保存されています。画像データを印刷する場合は、PDF形式で画像 データをダウンロードします。PDFファイルを印刷することで原稿サ イズで分割せずに印刷が可能です。検索結果一覧を印刷する場合は、 CSV形式で検索結果をダウンロードし、CSVファイルを印刷します。

## 画像データに付与される情報一覧

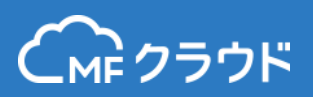

#### 書類の画像データには以下の情報が保持されます。

| 書類情報                    | 書類番号           | 画像データに割り振られる一連の番号が表示されます。         |  |  |  |  |  |
|-------------------------|----------------|-----------------------------------|--|--|--|--|--|
|                         | 日付             | 取引日が表示されます。                       |  |  |  |  |  |
|                         | 金額             | 取引金額が表示されます。                      |  |  |  |  |  |
|                         | 経費明細           | 画像データが紐づいている明細番号が表示されます。          |  |  |  |  |  |
| 書類情報<br>画像情報<br>タイムスタンプ | 画像登録日          | 画像をアップロードした日付・時刻が表示されます。          |  |  |  |  |  |
|                         | 支払先            | 明細の支払先が表示されます。                    |  |  |  |  |  |
|                         | 取引内容           | 経費科目(カテゴリ)が表示されます。                |  |  |  |  |  |
| 画像情報                    | 画素数(幅 x 縦ピクセル) | 画素数がピクセル単位で表示されます。                |  |  |  |  |  |
| 画像情報                    | 階調             | 階調が表示されます。                        |  |  |  |  |  |
|                         | 書類の大きさ         | 書類のサイズが定型のサイズ (A4など)とmm単位で表示されます。 |  |  |  |  |  |
|                         | 解像度            | dpi単位で解像度が表示されます(書類の大きさ情報がある場合)   |  |  |  |  |  |
|                         | ファイル名          | ファイル名が表示されます。                     |  |  |  |  |  |
| タイムスタンプ                 | シリアル番号         | タイムスタンプのシリアル番号が表示されます。            |  |  |  |  |  |
|                         | タイムスタンプ時刻      | タイムスタンプ付与の時刻が表示されます。              |  |  |  |  |  |
|                         | タイムスタンプ局情報     | タイムスタンプ局の情報が表示されます。               |  |  |  |  |  |
|                         | タイムスタンプ有効期限    | 有効期限が表示されます。約10年程度の有効期限を持ちます。     |  |  |  |  |  |
|                         | 登録者            | 画像データを登録したメンバーの名前と番号が表示されます。      |  |  |  |  |  |

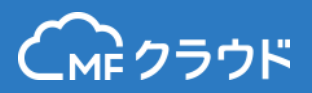

# 利用マニュアル

## 登録された電子帳簿保存法書類の一覧

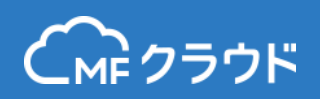

「電子帳簿保存法書類」メニューより登録された書類を表示できます。書類の画 像データは、紐づく明細を削除済みであってもすべて保存されます。

|     | (м クラウド 経費        | One          | 電乙帳筷             | <b>伊</b> 方注: | 全ての機能がお                 | 使い頂けるお            | 8試し期間中(列                        | もり425日)                                                                                          | ) です。プラ           | シンのお申込み           | はこちらから。              |                        |                 | 電子帳簿保存法書類         |
|-----|-------------------|--------------|------------------|--------------|-------------------------|-------------------|---------------------------------|--------------------------------------------------------------------------------------------------|-------------------|-------------------|----------------------|------------------------|-----------------|-------------------|
|     | @ <b>ѫ−</b> ⊿     | <u>(19</u> ) | 电丁怄凋             | 休仔运行         | 言況                      |                   |                                 |                                                                                                  |                   |                   |                      | 1 3 板海床仔法了             |                 | メニューよりアクセ         |
|     | ■→ 経費登録           | 経費           | 一覧経              | 費申請          | 代理登録・代理申請               | 分析                | 電子帳                             | 簿保存法                                                                                             | 書類                |                   |                      |                        |                 | 人でさまり。            |
|     | <b>三</b> 経費一覧     | 書類           | -覧 -括            | 検証結果         |                         |                   |                                 |                                                                                                  |                   |                   |                      |                        |                 | 一括検証の結果メ          |
|     | ▲ 経費申請            | 4X510        | 1                |              | 1729                    | 凹隊豆球口             | 1                               |                                                                                                  |                   |                   | 文仏尤                  | 773                    | "               | ニューを開きます          |
|     | ✓ 経費承認            |              |                  |              |                         | 2016/10/          | 28 - 2016/10/3                  | 1                                                                                                |                   |                   |                      |                        |                 | 1                 |
|     | ☐ 経費集計            | 金額           | <u>E</u>         | پا ~         | ブランク<br>人下              | 登録者               |                                 | 番号                                                                                               | <u></u>           |                   | 経費明細番号<br>以上         | ブラ:<br>~ 以下            | 10              | 1                 |
|     | 「二」 口座・カード        | 科目           |                  |              |                         |                   | ブラング                            | 7                                                                                                |                   |                   | 検索                   |                        |                 | 検索条件を指定して 検索できます。 |
|     | <үү> 基本設定         |              |                  |              |                         |                   |                                 |                                                                                                  |                   |                   |                      |                        |                 |                   |
|     | <b>副</b> ,事業所設定   |              |                  |              |                         |                   |                                 |                                                                                                  |                   |                   | ▲ csvダウ              | シロードタイムスタンプー括          | 検証              |                   |
|     | ○ メンバー管理          | 番号           | 日付               |              | 支払先                     |                   | 金額                              | 科目                                                                                               | 登録者               | 経費明細番             | 子 登録日                |                        |                 |                   |
|     | 管理・分析             | 9            | 2016/10/28       | エネオス         |                         |                   | 120.0 旅費                        | 費交通費                                                                                             | 社員3               | 16                | 2016/10/28 11:40:3   | 6 詳細 ダウンロー             | 4               |                   |
|     |                   | 8            | 2016/06/26       | ENEOS7       | ロンティア東京第1 Dr.Drive      | e渋谷店              | 2085.0                          |                                                                                                  | 社員3               | 15                | 2016/10/28 11:08:1   | 5 詳細 ダウンロー             | 4               |                   |
| 管よす | 里・分析メニ<br>) アクセスで | ニュー<br>ごきま   | -<br>そ<br>ま<br>よ | 登録           | 斉みの画像<br>香号が振ら<br>画像データ | &デー<br>5れ、<br>7に改 | -夕が <sup>-</sup><br>欠番(<br>(変・) | ー<br>し<br>し<br>し<br>し<br>し<br>し<br>し<br>し<br>し<br>し<br>し<br>し<br>し<br>し<br>し<br>し<br>し<br>し<br>し | 這で表<br>5りま<br>えがな | ま示さ<br>ません<br>ないこ | れます。<br>。この番<br>とを担保 | 画像の登録<br>号が連番で<br>します。 | <br>時<br>あ<br>る | こ—<br>るこ          |

## 書類の検索機能

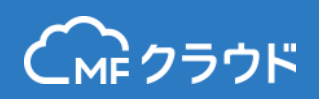

登録された書類の画像データは取引日、金額や支払先などの条件で検索することが可能です。複数条件を組み合わせた検索や範囲・ブランク検索にも対応しています。検索範囲は論理削除済みの書類を含むすべての書類が該当します。

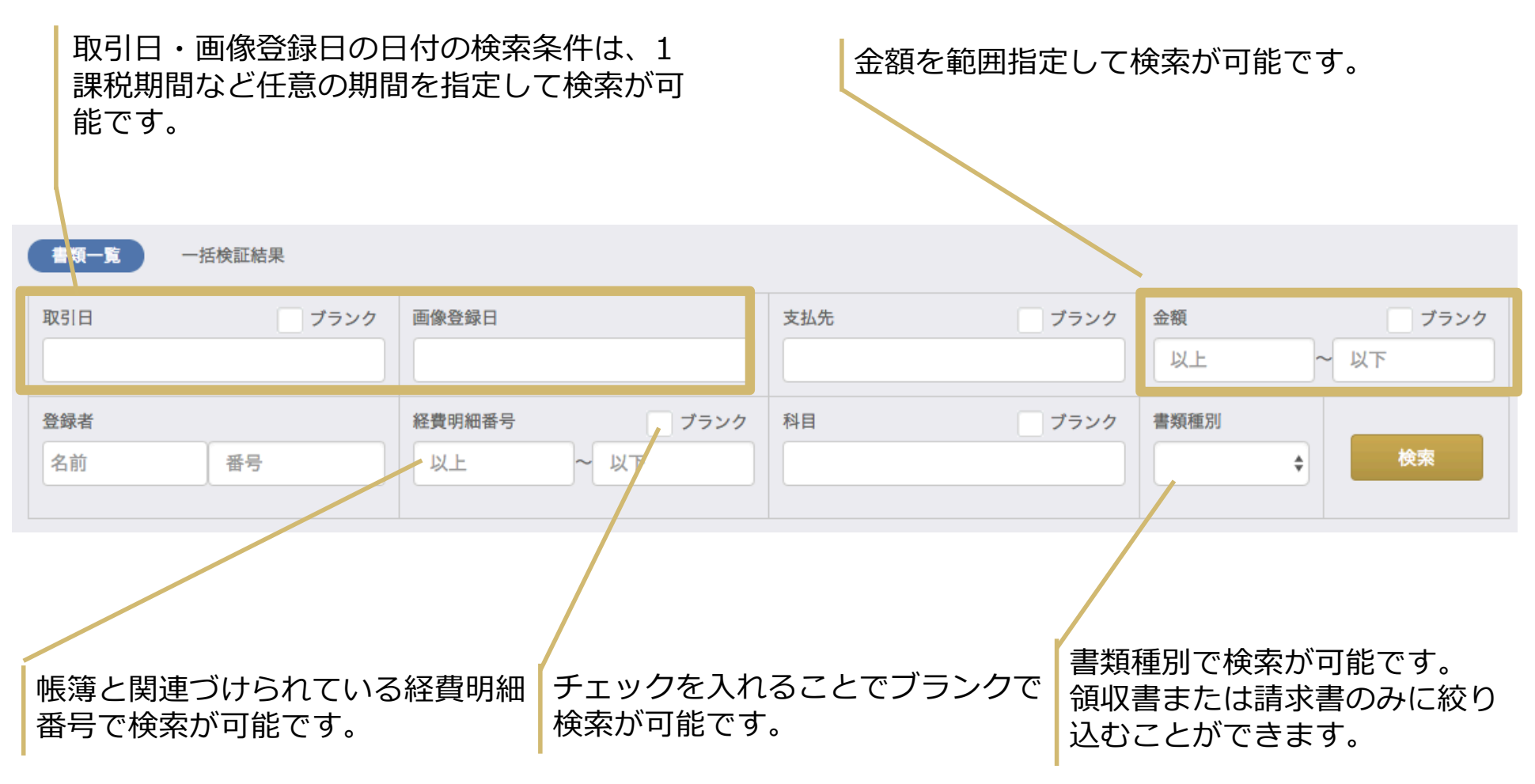

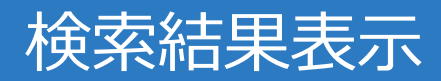

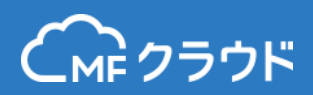

#### 検索実行結果の画面では、各書類の記録事項(日付、金額など)が表示されます。

| 書類一    | 覧 一括核          | 訂結果     |                     |       |      |                    |     |                     |                |                   |  |
|--------|----------------|---------|---------------------|-------|------|--------------------|-----|---------------------|----------------|-------------------|--|
| 取引日    |                | ブランク    | 画像登録日               |       |      | 支払                 | 先   | ブランク                | 金額             | ブランク              |  |
| 2016/1 | 1/28 - 2016/12 | 2/31    |                     |       |      |                    |     |                     | 以上             | ~ 以下              |  |
| 登録者    |                |         | 経費明細番号              |       | ブランク | 科目                 |     | ブランク                | 書類種別           |                   |  |
| 名前     | 名前番号           |         |                     | ~ 以下  |      |                    |     |                     |                | ◆検索               |  |
|        |                |         |                     |       |      |                    |     |                     |                |                   |  |
|        |                |         |                     |       |      |                    |     |                     | <b>凸</b> csvダウ | ウンロード タイムスタンプー括検証 |  |
| 番号     | 日付             | 支払先     | 金額 科目 登録者           |       | Í    | 経費明細番号             | 登録日 |                     |                |                   |  |
| 18     | 2016/12/01     | 新幹線     | 12400.0             | 旅費交通費 | 社員1  |                    | 34  | 2016/12/22 12:20:58 |                | 詳細 ダウンロード         |  |
| 17     | 2016/12/01     | 新幹線     | 12400.0 旅費交通費 社員1   |       | 社員1  |                    | 34  | 2016/12/22 11:47:48 |                | 詳細 ダウンロード         |  |
| 16     | 2016/11/29     | 事前申請領収書 | 54000.0 新聞図書費 名称未設定 |       |      | 1 2016/11/29 07:16 |     |                     | 6:30 詳細 ダウンロード |                   |  |
|        |                |         |                     |       |      |                    |     |                     |                |                   |  |

検索条件に該当する書類 が表示されます。金額・ 支払先・科目等の情報が 合わせて表示されます。 書類の画像データが紐づいている明細番号 (帳簿と関連)が表示されます。 同じ明細番号が表示される場合は、画像の差 し替えをおこなっており、登録日の時刻が新 しい画像が、その時点で明細と紐づいている 画像です。空欄になっている場合は、明細が 削除されている状態を表します。 詳細を確認・またはタイム スタンプのついたPDF形式 で書類の画像データをダウ ンロードできます。

15

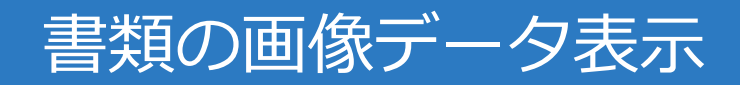

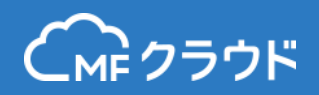

個々の画像データ画面で「詳細」ボタンをクリックすると、画像と解像度等の詳 細データやタイムスタンプなどの詳細情報が表示されます。また領収書の種別の 切り替えやタイムスタンプ検証か可能です。

| 領収書チェック                                                                                                    | 書類種別(領収書                                                               | ×<br>↓ 更新                                                                     | 領収書の種別を変更できます。<br>デフォルトでは領収書になって                                      |
|----------------------------------------------------------------------------------------------------|------------------------------------------------------------------------|-------------------------------------------------------------------------------|-----------------------------------------------------------------------|
| 9                                                                                                    | 書類情報                                                                   |                                                                               | おり、「請求書」に切り替えが                                                        |
| 110  +995-072<br>  それの日間(ホーンスは、<br>  第二日日日<br>  日日日日日日日日日日日日日日日日日日日日日日日日日日日日日                                                                                                    | 書類番号 19                                                                |                                                                               | できます。                                                                 |
| 2048-028.07.01(9) 15/04109-118-                                                                                                    | 日付 2016/10/                                                            | /13                                                                           |                                                                       |
| パル1 *** ********************************                                                                                                    | 金額 410.0                                                               |                                                                               |                                                                       |
| 1.11111111111111111111111111111111111                                                                                                    | 経費明細                                                                   |                                                                               |                                                                       |
| - 100. 三214(60.140.140.<br>  古森根 10.1 145                                                                                                    | 画像登録日 2016/12/                                                         | /22 13:59:09                                                                  |                                                                       |
| * 800                                                                                                    | 支払先 カフェ代                                                               | 2                                                                             | ─ 書類情報、画像情報、タイムス                                                      |
| 444-2, 4774-5 1812-81-5, 1812-81-5, 1812-812-81-5, 1812-812-81-5, 1812-812-81-5, 1812-812-81-5, 1812-812-812-81-5, 1812-81-5, 1812-812-81-5, 1812-812-812-812-812-812-812-812-812-812 | 取引内容: カフェ代                                                             | <u>ک</u>                                                                      | タンプ情報の詳細が確認できま                                                        |
| • O C                                                                                                    | <b>画像情報</b><br>サイズ (幅 x 縦ピクセル):<br>階調(色)<br>書類の大きさ (幅 x 縦mm)<br>ファイル名: | 1653 x 2338<br>256<br>A4 (210 x 297)<br>MX-<br>5140FN_20161222_135132_2016122 | す。<br>                                                                |
| ■像の拡大・縮小・回転が可能です                                                                                                    | タイムスタンプ                                                                | E タイムスタンプ延長                                                                   | タイムスタンプの有効期限を延長<br>します。タイムスタンプ取得から<br>1年以上経過したタイミングで実<br>行できるようになります。 |
| © Money Forward Inc.                                                                                                    | タイムスタンプ                                                                | を検証します。                                                                       | 16                                                                    |

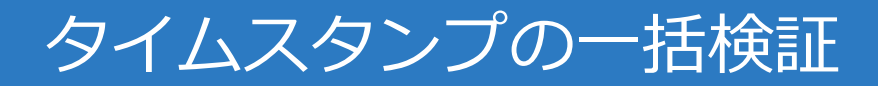

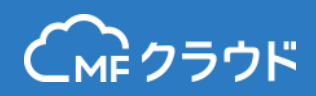

#### 登録されている書類の画像データ全てに対してタイムスタンプの検証を行います。 件数が多い場合は検証に長く時間がかかります。

| 取引日<br>2016/10/18 - 2016/10/                                                                                                    | ブランク<br>/31      | 画像登録日      |           | 支払先         | ブランク     金額       110 | <b>ブランク</b><br>~ 以下 | 実施します。                                |  |  |  |  |
|----------------------------------------------------------------------------------------------------|------------------|------------|-----------|-------------|-----------------------|---------------------|---------------------------------------|--|--|--|--|
| 登録者                                                                                                    |                  | 経費明細番号     | ブラ        | ランク 科目      | ブランク 書類種別             |                     |                                       |  |  |  |  |
| 名前番                                                                                                    | 号                | 以上         | ~ 以下      |             |                       |                     |                                       |  |  |  |  |
|                                                                                                    |                  |            |           |             | ▲ csvダウンロード           | タイムスタンプー括検証         |                                       |  |  |  |  |
| 番号 日付                                                                                                    | 支忙               | <u>18-</u> | A 400 - 1 |             | a                     |                     |                                       |  |  |  |  |
| 9 2016/10/28                                                                                                    | エネオス             | <u>_</u>   | ·括検証結果    |             |                       |                     | ? 電子帳簿保存法テスト ▼                        |  |  |  |  |
| 5 2016/10/28                                                                                                    | 名古屋リッチホテ         | 経費一覧       | . 経費申請    | 代理登録・代理申請   | 分析 電子帳簿保存             | 序法書類                |                                       |  |  |  |  |
| 4 2016/10/27                                                                                                    | JR東日本 名古属        | 書類一覧       | 一括検証結     | 果<br>】      |                       |                     |                                       |  |  |  |  |
|                                                                                                    |                  | 番号         | ステータス     | 結果          | 検証実行日時                | 検証終了日時              |                                       |  |  |  |  |
| + <del>⊈</del> +∕≻≣⊤≬+F                                                                                                    | ҵӆӚ              | 4          | 検証中       |             | 2016/11/11 13:07:36   |                     |                                       |  |  |  |  |
| 1110日に 1110日 1110日 1110 | ₹ツノ<br>ます        | 3          | 処理完了      | 11件全て検証成功   | 2016/11/09 13:12:21   | 2016/11/09 13:12:35 | 結果をCSVダウンロード                          |  |  |  |  |
| 95 2 8700                                                                                                    | ユノビび 9<br>2 処理完了 |            |           | 2件全て検証成功    | 2016/10/06 17:59:34   | 2016/10/06 17:59:37 | 結果をCSVダウンロード                          |  |  |  |  |
|                                                                                                    |                  | 1          | 処理完了      | 1件全て検証成功    | 2016/09/30 15:00:58   | 2016/09/30 15:01:01 | 結果をCSVダウンロード                          |  |  |  |  |
|                                                                                                    |                  |            |           |             |                       |                     |                                       |  |  |  |  |
| 行履歴がま                                                                                                    | 長示され             | ます         |           | ●新丞口 \A=T针田 |                       |                     |                                       |  |  |  |  |
|                                                                                                    |                  |            |           |             | 9.53826E+13           | 2016/11/29 7:16     | 1 C=JP:S=Kanagaw; :L=Y 2027/3/5 15:52 |  |  |  |  |
|                                                                                                    |                  |            |           | 15 検証成功     | 9.6154E+13            | 2016/11/29 7:07     | 1 C=JP;S=Kanagawa;L=Y 2027/7/28 20:43 |  |  |  |  |
| 書類ごと(                                                                                                    | の検証紙             | も果. ミ      | シリア       | 14 検証成功     | 9.53826E+13           | 2016/11/21 13:59    | 1 C=JP;S=Kanagawa;L=Y 2027/3/5 15:52  |  |  |  |  |
|                                                                                                    |                  |            | `         | 13 検証成功     | 9.6154E+13            | 2016/11/21 13:58    | 1 C=JP;S=Kanagawa;L=Y 2027/7/28 20:43 |  |  |  |  |
| ル、時刻。                                                                                                    | と有効則             | 別限かる       | を示さ       | 12 検証成功     | 9.53826E+13           | 2016/11/16 12:52    | 1 C=JP;S=Kanagawa;L=Y 2027/3/5 15:52  |  |  |  |  |
|                                                                                                    |                  |            |           | 11 検証成功     | 9.6154E+13            | 2016/11/7 16:07     | 1 C=JP;S=Kanagawa;L=Y 2027/7/28 20:43 |  |  |  |  |
| もキオ                                                                                                    |                  |            |           |             | 0.01545.10            |                     |                                       |  |  |  |  |

## 仕訳から領収書画像を検索して表示

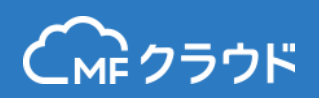

仕訳から領収書画像を検索する場合は、お使いの会計ソフト・システムによって 手順が異なります。MFクラウド会計を利用して仕訳から領収書画像を表示させる 方法を例示します。

#### MFクラウド会計 仕訳帳画面

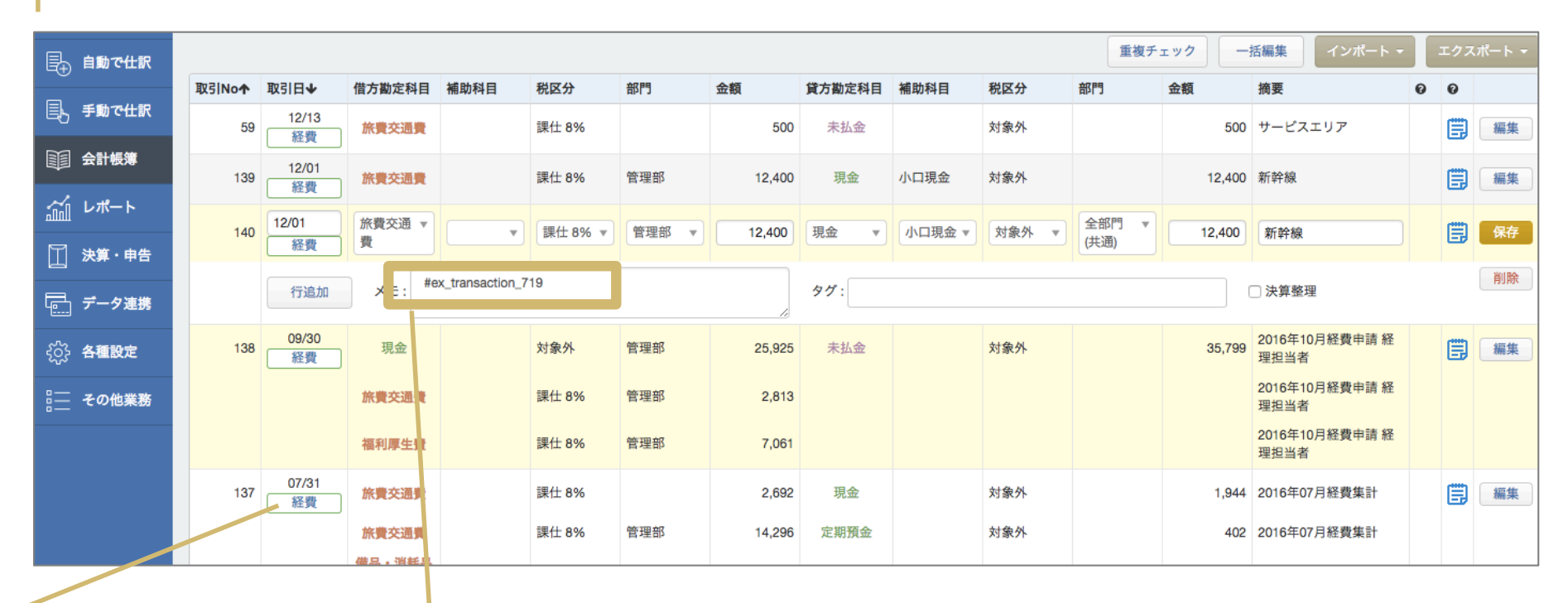

MFクラウド経費から連動され た仕訳の場合はアイコンが表 示され、クリックすると領収 書画像に遷移します。

メモ欄に経費明細番号が連動され ます。他社ソフトへ連動する場合 もこの数字を検索キーとして利用 します。摘要に含めることも可能 です。

仕訳作成の設定により以下のように 表記が異なります。 明細単位: #ex\_transaction\_111 申請単位: #ex\_report\_111 集計単位: #ex\_report\_unit\_111 **1** 8

## 仕訳から領収書画像を検索して表示 – 2

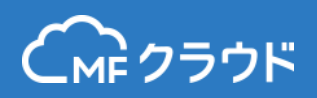

#### 仕訳に含まれる経費明細番号を確認後、MFクラウド経費の「管理・分析」メ ニューより明細番号を利用して検索します(管理者権限が必要です)。

| (м クラウド 経費    |      | 経費-  | -覧(管理者 | ·)       |        |         |        |         |        |       |                                       |                                         | ? ব             | ネフォ株式会社 ▼ |  |
|---------------|------|------|--------|----------|--------|---------|--------|---------|--------|-------|---------------------------------------|-----------------------------------------|-----------------|-----------|--|
| <b>⋒ #</b> −⊿ | 経費一  | 覧    | 申請一覧   | 代理登録・代   | 理申請    | 分析      | 電子帳簿   | 保存法書類   |        |       |                                       |                                         |                 |           |  |
| <b>証</b> 経費一覧 |      | E    | +      | *'       | 7ード    |         | 经誊划日   |         | メンバー   |       | 毒号                                    | 任期                                      | 表作成             |           |  |
| ▲申請一覧         |      | н    | -      |          |        |         | * ATTH | •       |        | \$ 71 | 9                                     |                                         |                 | 検索        |  |
| ✓ 承認一覧        |      |      |        |          |        |         |        |         |        |       | -                                     |                                         |                 |           |  |
| □ 経費集計        |      |      |        |          |        |         |        |         | 表示項目の編 | 果 一括編 | (集モード) -                              | -括領収書入力                                 |                 | csvダウンロード |  |
| 口座・カード        |      | 蕃号 ♥ | 日付 =   | x y//- ≎ | ステーダス  | 支払先・    | 内容     | 金額 ♀    | 社費科目 ♀ | 祝区分   | ¢ X€                                  | 4                                       | \$ 領収証 ◆        |           |  |
| (c) 基本設定      |      | 719  | 仕訳連携済  | 経埋担当者    |        | 新幹線     |        | 12,400円 | 旅費交通費  | 課税仕入  | 8%                                    |                                         | 8               | 編集        |  |
| 副 事業所設定       |      |      |        |          | 経費編集   |         |        |         |        |       |                                       |                                         |                 |           |  |
| ○ メンバー管理      |      |      |        |          | 領収書の写真 | 『を選択してく | ください   |         |        |       |                                       |                                         | 基本項目            |           |  |
| 会 管理・分析       |      |      |        |          |        |         |        |         |        |       |                                       |                                         | No<br>719       |           |  |
|               |      |      |        |          |        | 5       | 17     |         |        |       |                                       |                                         | 支払先・内容<br>新幹線   |           |  |
| 仕訳で確認         | 忍した約 | 経費   | 明細番    | 号        |        | H.      | 12     | 宣       | about. | 7.7.  | for .                                 |                                         | 日付<br>2016-12-0 | 金額        |  |
| を入力して         | て検索し | しま   | す。     |          |        | 由由是     | 8 2    | 016     | -3 16  |       | -                                     | -12                                     | 経費科目            |           |  |
|               |      |      |        |          | 1.0    | ÷ 8     | Ĩ Ŷ    | 5.A     | 30/200 | 20.2  | in the                                |                                         | 旅費交通費           | ŧ.        |  |
|               |      |      |        |          | 1.00   | 12      | 1991   | \$1.1   |        |       |                                       |                                         | メモ              |           |  |
| 「⁄⁄□/隹」-      | ギケン・ | た ク  |        | ╡        |        | 人商品     | 1      | 民業業     | AL ER  | tic   | kets                                  | 100                                     |                 |           |  |
|               | マンノ  | でク   | ワック    | 9<br>+>  | 1      | 223     | 32.1   | 整2      |        | 8     | 観日日                                   | 音樂                                      | 税区分 課税仕入        | 8%        |  |
|               | 雪の凹  | 豚の   | 衣不と    | 11       |        | 404     | 6203,  | 22      |        | 51    | :3555                                 | 100                                     | 貸方勘定科目          | <br>      |  |
|               |      |      |        |          |        | 11 M 1  |        |         |        | 1.00  | 1 1 1 1 1 1 1 1 1 1 1 1 1 1 1 1 1 1 1 | 10 C 10 C 10 C 10 C 10 C 10 C 10 C 10 C |                 |           |  |

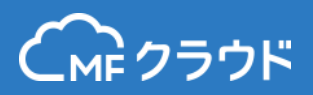

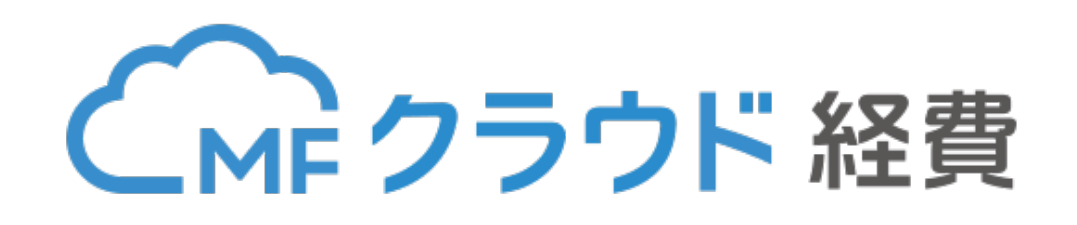

## お問い合わせは以下のアドレスまでご連絡ください

## E-mail: expense.feedback@moneyforward.com

https://biz.moneyforward.com/expense/